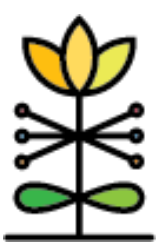

# DAISEY

**Report Guide** 

## **Report Guide:**

### WPRS PAPF Summary & Client Summary Report

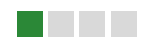

#### OVERVIEW

#### What is the purpose of this report?

The PAPF Summary & Client Summary Report was designed to provide an overview of Pre and Post PAPF scores captured in DAISEY at both the organization and client level. This report can support organizations with understanding the distribution of PAPF scores among groups, measure the change in PAPF scores across groups of parents enrolled in specific programs, as well as consider common strengths and areas of need identified through the PAPF.

#### How can I see the specific data included in this report?

Users can determine who is counted in a bar or table on this report by accessing the underlying data. To do this, click on the category bar for the data you want to examine further. A pop-up box will appear.

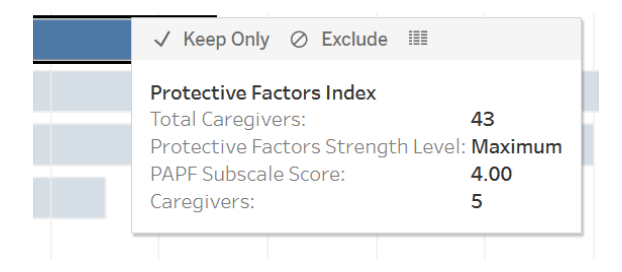

Three options are displayed along the top of the pop-up box: "Keep Only", "Exclude", and a data table icon. Select the table icon. A new window will open with two tabs at the top: "Summary" and "Full data". Select the "Full data" tab. The data elements involved in creating that specific chart will be displayed. The underlying data can be particularly helpful in identifying the caregiver ID for missing data elements represented in the report.

#### **DASHBOARD 1: PRE/POST DISTRIBUTION**

#### What data is represented?

This dashboard defaults to display the most recent pre and/or post PAPF forms for each caregiver. For caregivers with multiple pre and/or post assessments, only the most recent pre and/or post PAPF will appear based on the filters selected.

#### How are filters used?

Users can filter data on this dashboard by Start Date, End Date, Organization, Funding Source, Parenting Program, specific Program Delivered, PAPF Subscale and Matched Pre/Post\*.

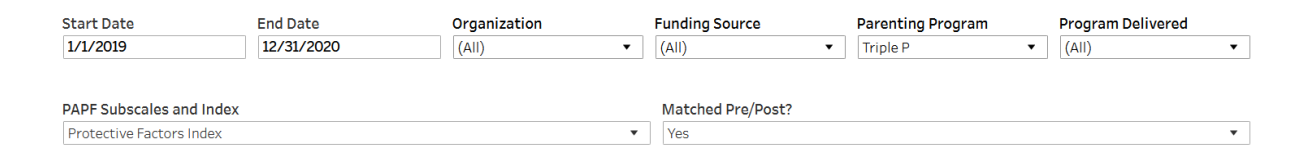

#### \*Matched Pre/Post Filter:

When filtered by "No (show all records)," the dashboard will display the most recent pre and/or the most recent post PAPF form entered for each caregiver, based on the filters selected.

When filtered by "Yes" the dashboard will display only the most recent matched pre AND post PAPF forms entered for each caregiver for a program. These are considered "matched" assessments because they represent each specific parent's PAPF score prior to and following enrollment in a specific program.

#### What information is visualized on the report?

This dashboard displays a histogram representing specific scores on the PAPF, based on the filters selected. Pre scores are represented in the top half of the display while post scores are represented in the bottom half of the display. Each bar represents the number of caregivers with the specific score on the subscale.

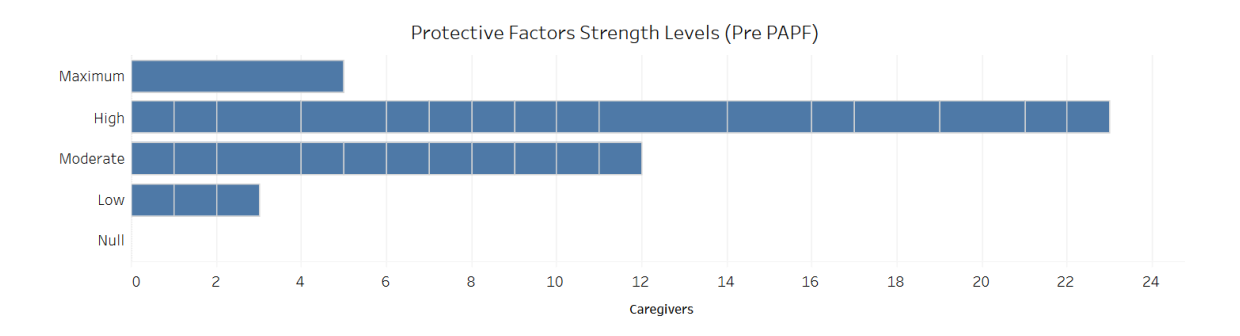

#### **DASHBOARD 2: CHANGE IN MEAN**

#### What data is represented?

This dashboard defaults to display only the most recent matched pre AND post PAPF forms entered for each caregiver for a specific program. These are considered "matched" assessments because they represent each specific caregiver's PAPF prior to and following enrollment in a specific program. For caregivers with multiple matched pre and post assessments, only the most recent matched pre and post PAPF will appear based on the filters selected.

#### How are filters used?

Users can filter data on this dashboard by Start Date, End Date, Organization, Funding Source, Successful Discharge\*, Parenting Program, the specific Program Delivered, and Bin Size\*\*.

| Start Date | End Date   | Organization | Funding Source |   | Successful Discharge | Parenting Program | Program Delivered | Bin Size |
|------------|------------|--------------|----------------|---|----------------------|-------------------|-------------------|----------|
| 1/1/2019   | 12/31/2020 | (All) •      | (All)          | • | (All) •              | Triple P 🔹        | (AII) •           | 0.5      |

#### \*Successful Discharge:

The successful discharge status is determined by the Successful Practitioner Discharge selection on the Session Form completed closest to the post PAPF form for each caregiver. If Successful Practitioner Discharge status is classified as "In Progress," users should edit the final Session Form of the program to indicate whether or not the discharge was successful. If Successful Practitioner Discharge is classified as "No session form," users should complete a session form for each session provided as part of the program.

#### \*\*Bin Size:

Bin size determines how to group the count of caregivers together by change in score. The default value is .5, meaning caregivers are grouped together in increments of .5 of their change in scores per subscale between the Pre and Post PAPF.

#### What information is visualized on the report?

This dashboard displays the mean pre and post PAPF scores as well as the change in mean from pre to post on matched PAPF assessments. Each bar of the histogram represents the number of caregivers with the specific change in mean score on each subscale. Green scores indicate the caregiver's score improved, gray indicates that the caregiver's score was the same, and red indicates that caregiver's score declined from pre to post.

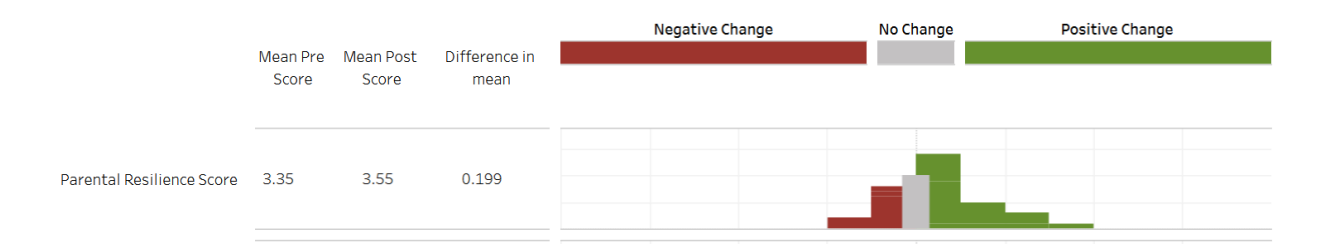

#### CLIENT DASHBOARDS:

#### What data is represented?

This dashboard allows users to select first the specific parent and then the specific assessments they wish to share. After selecting a client, either by name or DAISEY ID, all PAPF assessments for that client (based on the filters selected) will be listed. To display assessment scores, click anywhere on the row of the assessment you wish to display. Use the "Reset" button to select different assessments.

| Parenting |                   |                  |                   |  |
|-----------|-------------------|------------------|-------------------|--|
| Program   | Program Delivered | Date of Pre-PAPF | Date of Post-PAPF |  |
| Triple P  | Level 4 Standard  | 12/12/2019       | 3/25/2020         |  |

\*Important: DAISEY data is updated in the reporting database each evening. PAPF scores will be available in the report the day after they are entered in DAISEY.

#### How are filters used?

In addition to selecting a specific client, users can filter the assessment data that displays on this dashboard by Start Date, End Date, Organization, Parenting Program, and specific Program Delivered.

| Start Date | End Date  | Organization | Parenting Program | Program Delivered |  |
|------------|-----------|--------------|-------------------|-------------------|--|
| 1/1/2019   | 6/30/2020 | (AII) 🔻      | (AII) •           | (AII) 🔻           |  |

#### What information is visualized on the report?

The table will display the subscale scores for one Pre PAPF, one Post PAPF, and the change from Pre to Post (when both a pre and post are selected).

|                                                   |                 | <b>Pre</b> 12/12/2019 | <b>Post</b><br>3/25/2020 | Change in score |
|---------------------------------------------------|-----------------|-----------------------|--------------------------|-----------------|
| Parental Resilience Score                         | (Range: 0 to 4) | 3.67                  | 3.89                     | 0.22            |
| Social Connections Score                          | (Range: 0 to 4) | 3.00                  | 2.67                     | -0.33           |
| Concrete Supports in Times of Need Score          | (Range: 0 to 4) | 3.67                  | 1.78                     | -1.89           |
| Social and Emotional Competence of Children Score | (Range: 0 to 4) | 3.00                  | 3.22                     | 0.22            |
| Protective Factors Index                          | (Range: 0 to 4) | 3.34                  | 2.91                     | -0.43           |

On the PAPF, a positive change in scores from Pre to Post represents an improvement.

#### **PRINTABLE DASHBOARDS:**

The PAPF Client Summary also provides printable dashboards in English and Spanish if DAISEY users would like a paper copy of what they generate on the Client Summary dashboard.